# **C** 目的地を探す

| 自宅周辺から目的地を探す          | C-2<br>C-3<br>C-4<br>C-8<br>C-10<br>C-13 |            |
|-----------------------|------------------------------------------|------------|
| 施設のジャンルから目的地を探す       | ·C-14                                    |            |
| 現在地またはスクロール先の施設のジャンル  |                                          |            |
| から地点を探す               | ·· C-14                                  |            |
| ルート探索後、施設のジャンルから地点を探す | • C-17                                   |            |
| 周辺にある施設から目的地を探す       | -C-19                                    |            |
| 表示できる施設               | -C-22                                    |            |
| 登録地点から目的地を探す ······   | C-24                                     |            |
| 登録地点の並び替えをする          | - C-26                                   |            |
| 目的地履歴から目的地を探す/削除する    | C-27                                     |            |
| 郵便番号から目的地を探す          | C-29                                     |            |
| 地名から目的地を探す [50音]      | -C-30                                    |            |
| SDカードから目的地を探す         | ·C-32                                    |            |
|                       | C-34                                     |            |
| コードから日的地を探す(まっぷるコード   | 00.                                      |            |
| (MGコード)・マップコード)       | C-35                                     |            |
| まっぷるコード(MGコード)の更新した   | 0.00                                     |            |
| デークを使用する              |                                          |            |
| ノーノ で 反用 9 の          | 0-07                                     | <b>C</b> 1 |
|                       |                                          | 0-I        |

# 自宅周辺から目的地を探す

#### 登録した自宅周辺の地図を表示させ、目的地に設定することができます。

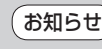

お知らせ)この機能を使うには、あらかじめ自宅を登録しておく必要があります。 [2] 「自宅を登録する」 B-27

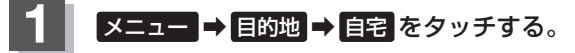

厚 B-23

: 自宅周辺の地図が表示されます。

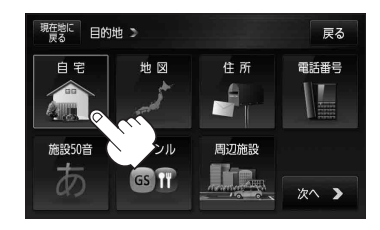

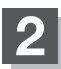

### B-32手順2、3に従って操作する。

:目的地を設定し、ルート案内を開始します。

| (お知らせ)・周辺(                                | の地図を見るには、 ×閉 または地図画面をタッチして設定メニューを閉じてくだ |
|-------------------------------------------|----------------------------------------|
| さい。                                       |                                        |
| ※再度                                       | 度設定メニューを表示させるには 🛃 (設定)をタッチしてください。      |
| Le la la la la la la la la la la la la la | ア「(設定メニューについて)」B-26                    |
| <ul> <li>現在:</li> </ul>                   | 地の地図画面に戻るには、設定メニューを閉じ、 現在地に戻る をタッチしてくだ |
| さい。                                       | 0                                      |
| ※目6                                       | 的地を設定することなく、現在地の地図画面に戻ります。             |
|                                           |                                        |

# 地図から目的地を探す

表示中の地図から地点を探し、目的地に設定することができます。

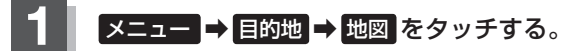

₽ B-23

: この画面に入る前の地図を表示します。

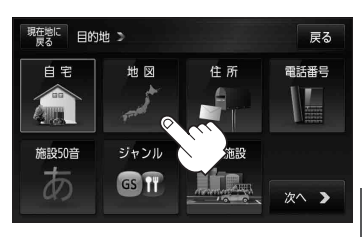

2 目的地に設定したい地点まで地図をスクロールさせる。

[27] 「地図を拡大/縮小する」 B-12

[F] 「地図スクロール(地図を動かす)] B-19

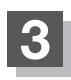

### B-32手順2、3に従って操作する。

:目的地を設定し、ルート案内を開始します。

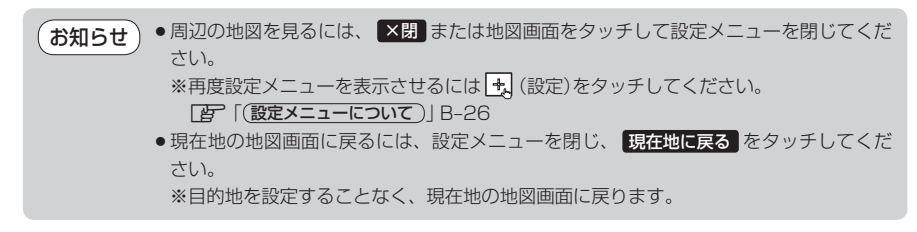

# 住所から目的地を探す

住所を入力して目的地に設定することができます。本機には、約3,500万件のデータが収録されています。

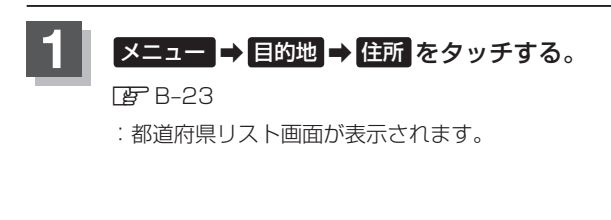

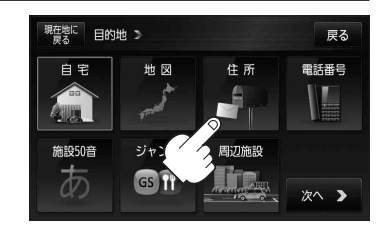

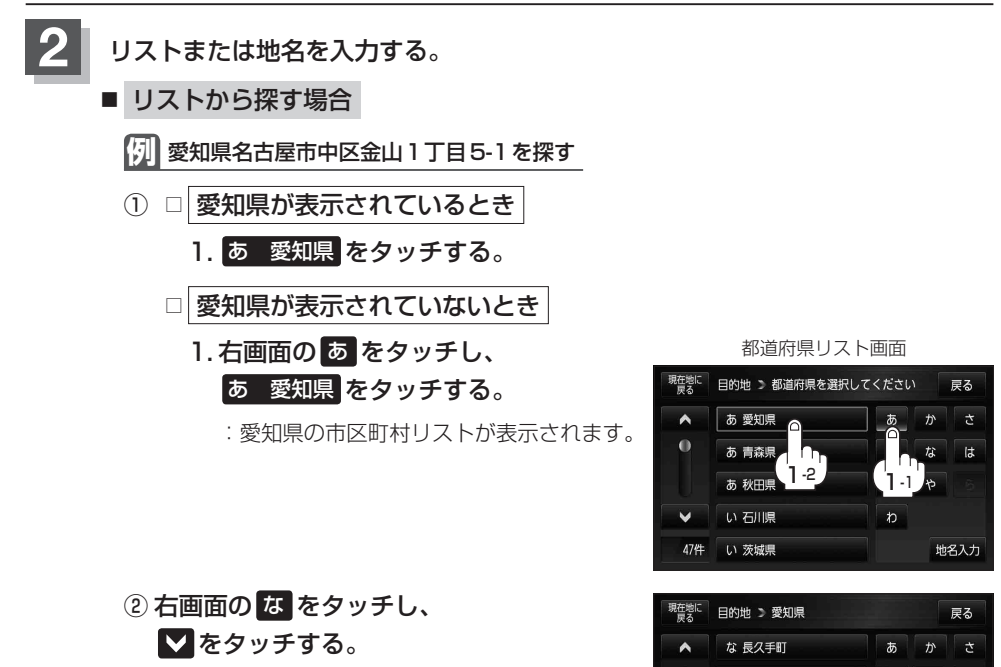

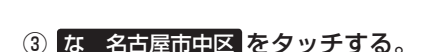

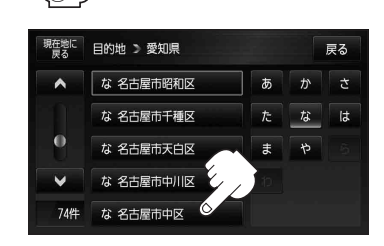

な 名古屋市代表地点

な 名古屋市熱田区 な 名古屋市北区 な 名古屋市昭和区

୭.୦

なは

#### 住所から目的地を探す

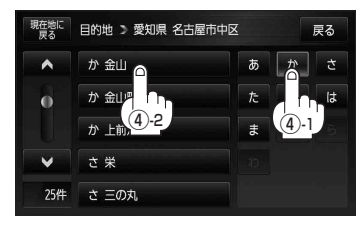

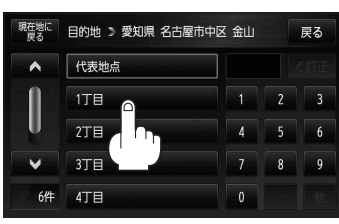

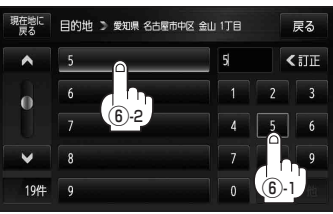

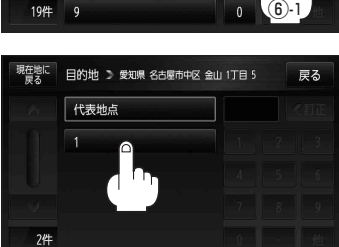

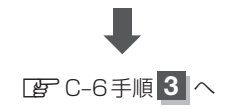

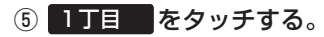

④ 右画面の か をタッチし、

か 金山 をタッチする。

⑥ 右画面の 5 をタッチし、
 5 をタッチする。

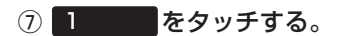

:愛知県名古屋市中区金山1丁目5-1の周辺の 地図が表示されます。 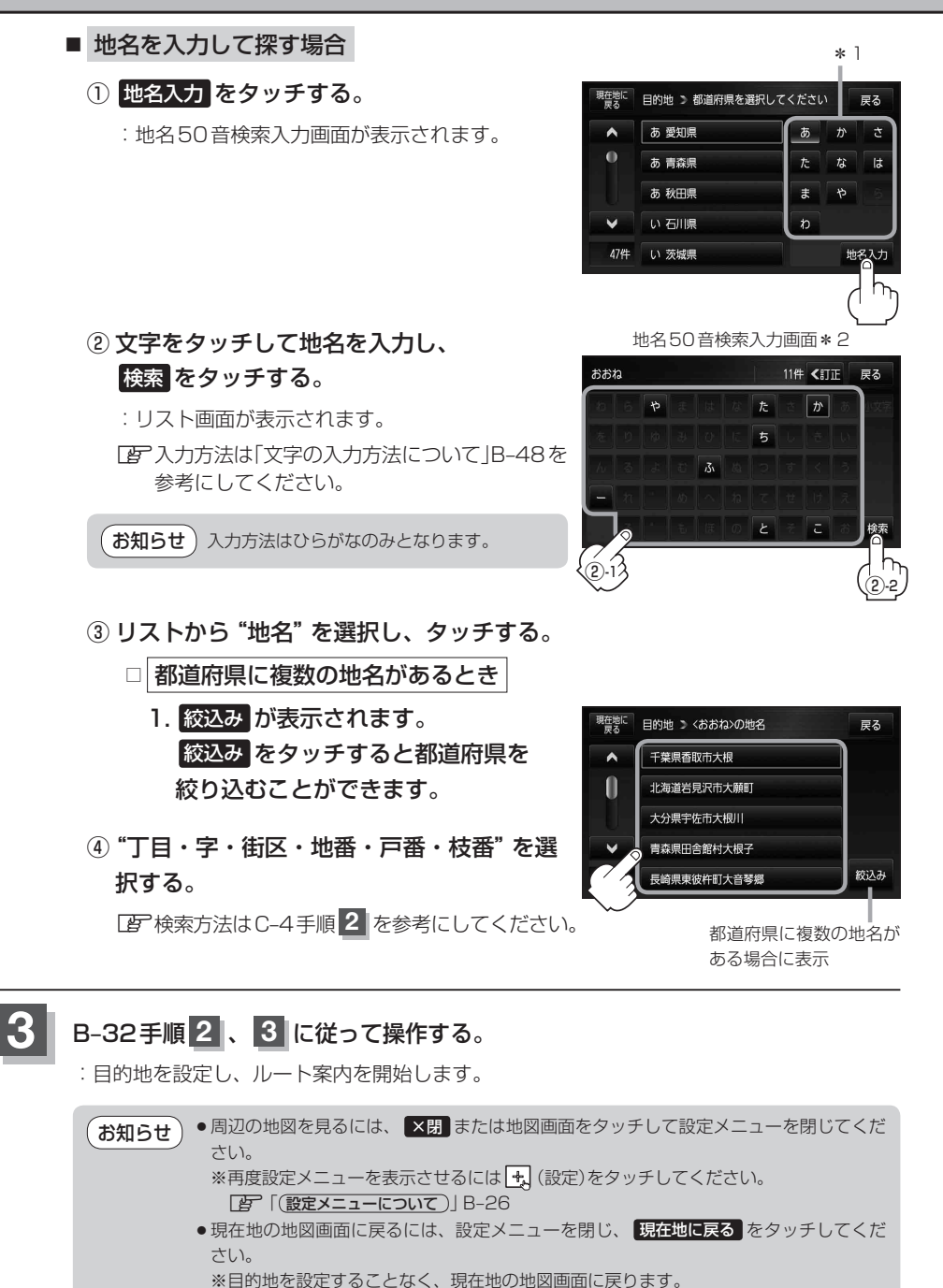

- お知らせ \*1印…頭文字を連続でタッチすると選択している行のリストがくり返し表示されます。
  - \*2印…50音入力画面を選択することができます。 「ご」「50音入力方式設定をする」0-6
  - リスト画面右のひらがなは地名の頭文字です。頭文字をタッチすると、該当する地名が表示され、 効率よく地域を絞り込むことができます。(入力できない文字は暗くなります。)
     リスト画面右の数字をタッチすると、該当する住所が表示され、効率よく場所を絞り込むことができます。
  - ●入力した住所を訂正したい場合は、 戻る をタッチして、訂正したいリストまで戻ってください。
  - ・番地など住所の詳細が分からないときは"都道府県名""市区町村名""町名"を選んだあと 代表地点をタッチすると、選んだ場所の代表地点の地図が表示されます。

#### 検索リスト画面について

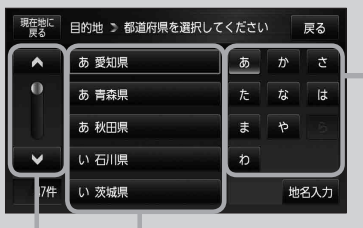

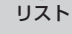

ページ戻し/送り (ヘ/♥)

#### 頭文字選択ボタン ※頭文字を連続でタッチすると選択している

行のリストがくり返し表示されます。

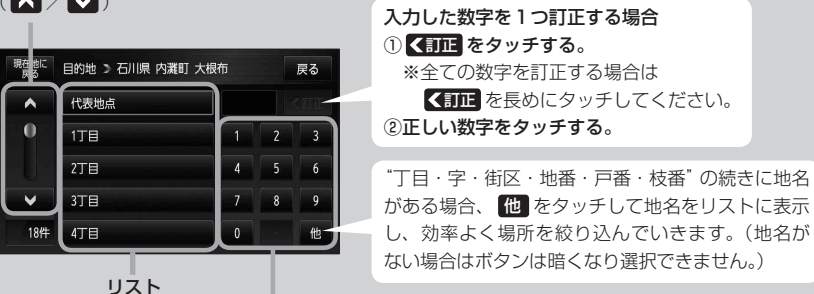

数字入力ボタン

**数字入刀ホタン** ※入力できない文字は暗くなり 選択できません。

# 電話番号から目的地を探す

電話番号から、その地域の地図を表示し、目的地に設定することができます。電話番号を入力して地 点を探すことができます。本機には、NTTタウンページの情報の一部(約850万件)および(株)ダイ ケイのテレデータ(個人宅情報約3,000万件)が収録されています。

【 メニュー → 目的地 → 電話番号 をタッチする。

🕼 B-23

:電話番号検索入力画面が表示されます。

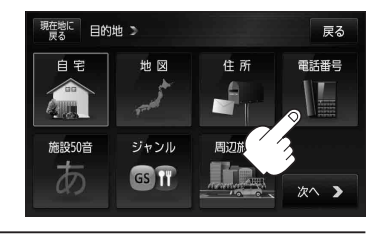

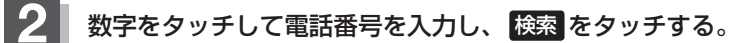

『 [数字の入力方法について] B-52

※電話番号は市外・市内局番を含めて全桁(最大10桁)入力してください。

: 周辺の地図が表示されます。

※該当する電話番号が収録されていない場合、代表地点を表示するかしないかのメッセージ が表示されるので、はい / いいえ を選択してください。

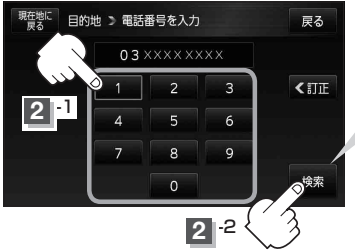

 入力途中で検索をタッチした場合
 市内局番からの周辺の地図が表示されます。
 ※個人宅の電話番号を入力した場合は、電話番号登録者名入力 画面が表示されます。

[2] 「■ 個人宅の電話番号を入力した場合 」C-9

お知らせ

入力し検索した電話番号に対して、複数の施設候補がある場合、項目を選択すると地図が 表示されます。

#### ■ 個人宅の電話番号を入力した場合

プライバシー保護のため、個人宅の電話番号と登録者名の名字が合致したときに地図が表 示されます。

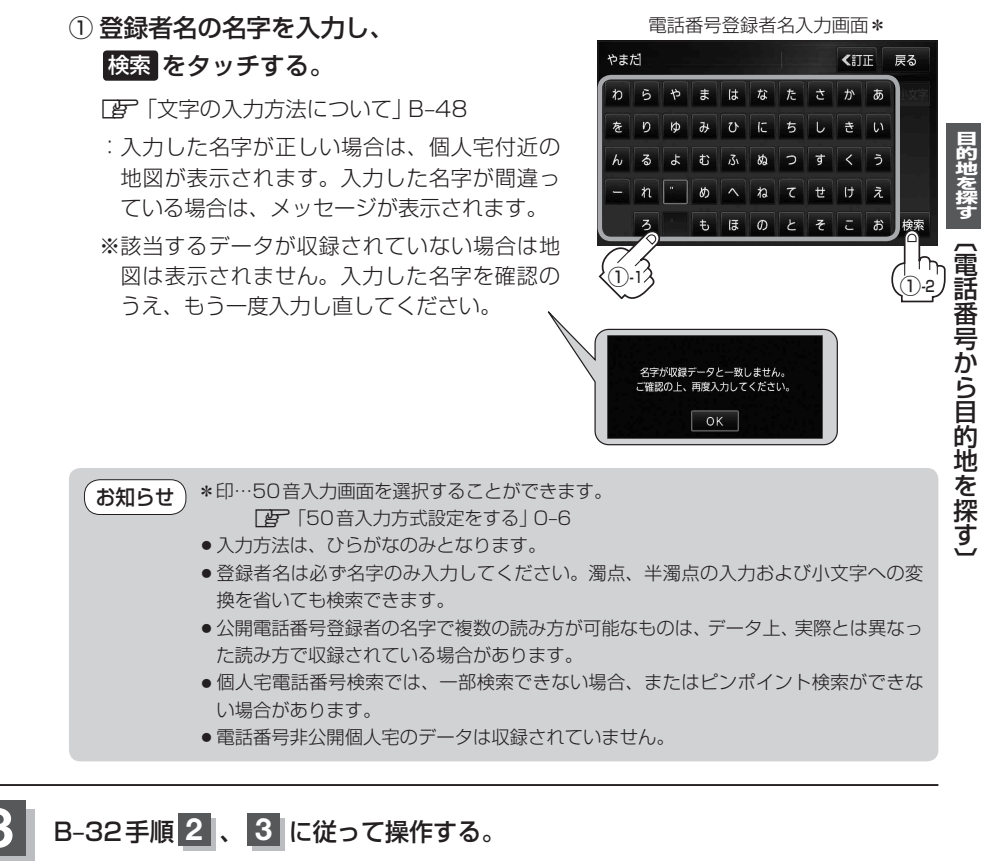

:目的地を設定し、ルート案内を開始します。

お知らせ
 ・周辺の地図を見るには、 ×閉 または地図画面をタッチして設定メニューを閉じてください。
 ※再度設定メニューを表示させるには ◆ (設定)をタッチしてください。
 (設定)をタッチしてください。
 (設定×ニューについて) B-26
 ・現在地の地図画面に戻るには、設定メニューを閉じ、 現在地に戻る をタッチしてください。
 ※目的地を設定することなく、現在地の地図画面に戻ります。

(お知らせ) 該当する電話番号が収録されていない場合は、メッセージが表示されるのではい / いいえ をタッ チしてください。入力し直す場合は、 × (別 → 戻る → 《訂正 をタッチして番号を確認のうえ、も う一度入力し直してください。また、ピンポイント検索できない場合があります。

# 施設の名前から目的地を探す [50音]

主な施設の名前を入力して探し、目的地に設定することができます。行きたい施設の名前がわかっているときに便利です。また、ハイブリッド検索<sup>\*1</sup>で探すこともできます。 \*1印…施設の候補が多い場合に候補を絞り込んで探すことができます。

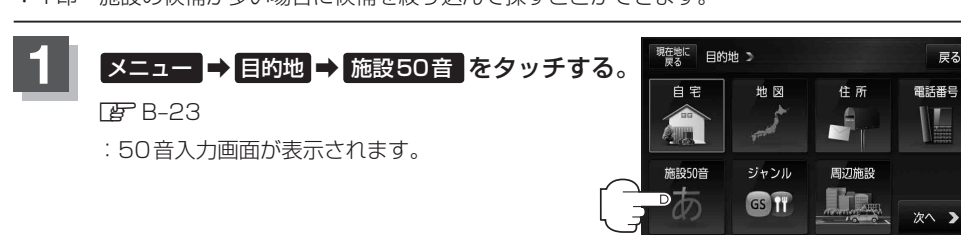

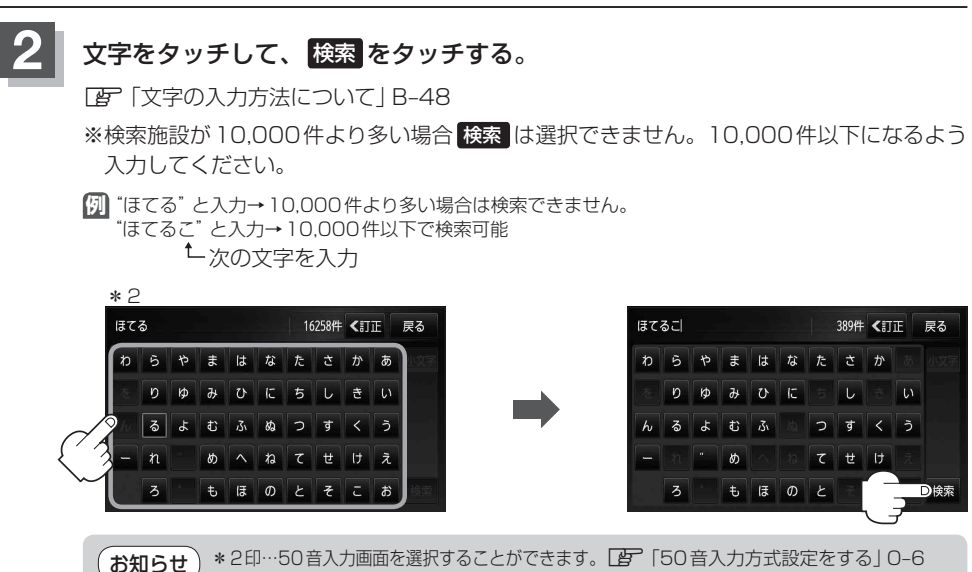

- 入力は、ひらがなのみです。
- 濁点、半濁点の入力および小文字への変換を省いても検索できます。
- ●入力できない文字は暗くなります。

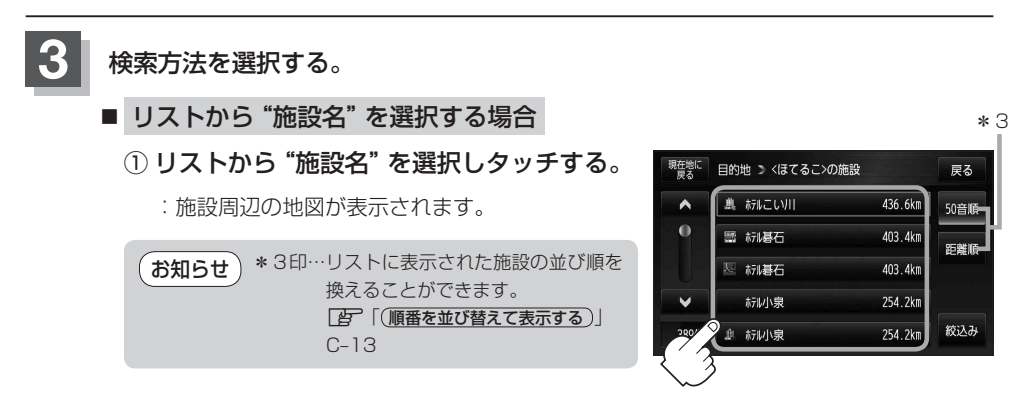

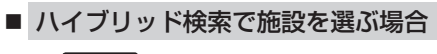

① 絞込み をタッチする。

:条件選択画面が表示されます。

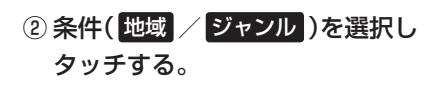

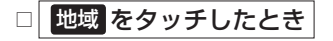

: 地域リスト画面が表示されます。

1. "都道府県名" "市区町村名" の順に選ぶ。

「査 検索方法は「住所から目的地を探す」C-4
 手順 2 を参考にしてください。

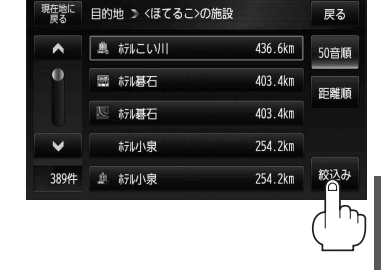

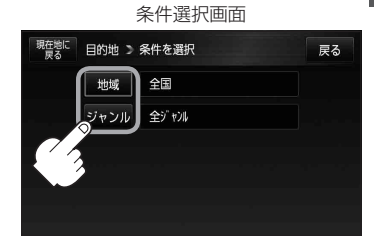

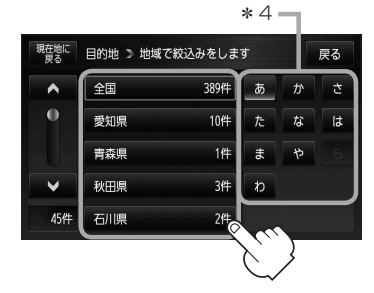

\* 4印…頭文字を連続でタッチする と選択している行のリスト がくり返し表示されます。

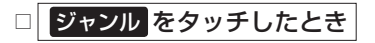

: ジャンルリスト画面が表示されます。

ジャンルを選択し、さらに細かく分類された施設の種類を選択してタッチしていく。

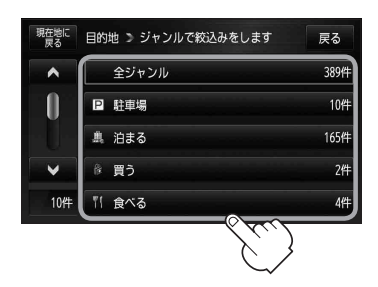

#### 施設の名前から目的地を探す [50音]

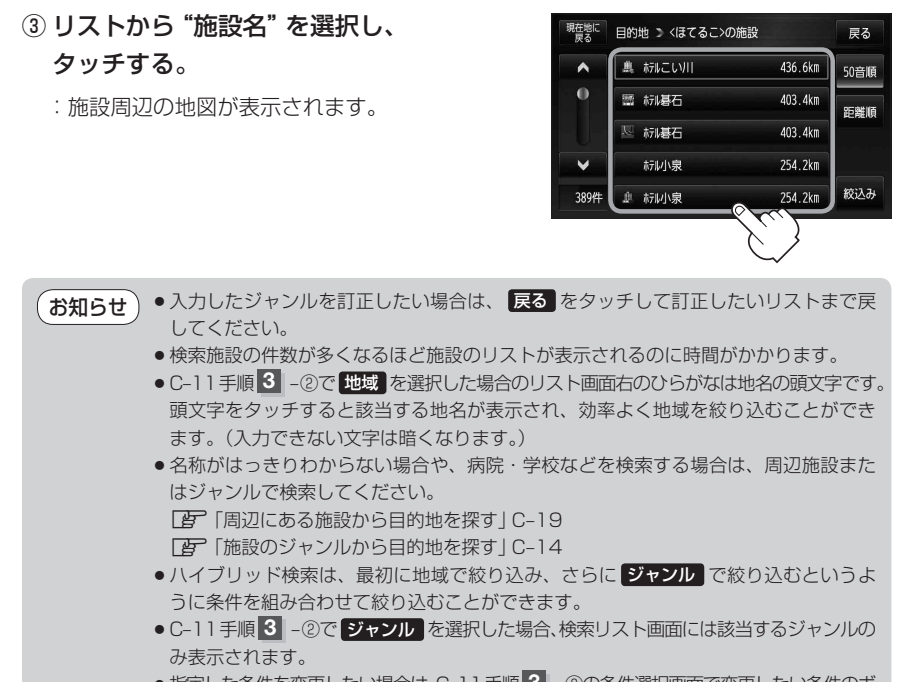

● 指定した条件を変更したい場合は、C-11 手順 3 - ②の条件選択画面で変更したい条件のボ タンをタッチして変更してください。

### B-32手順 2 、 3 に従って操作する。

:目的地を設定し、ルート案内を開始します。

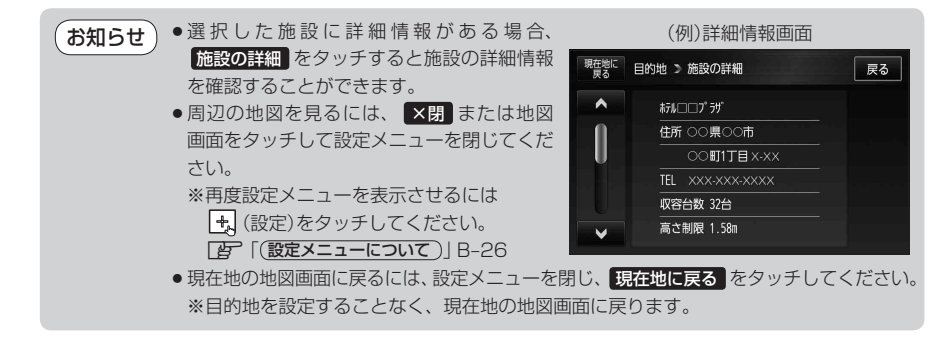

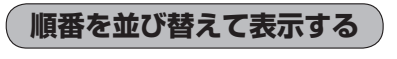

リストに表示される施設の並び順を替えることができます。

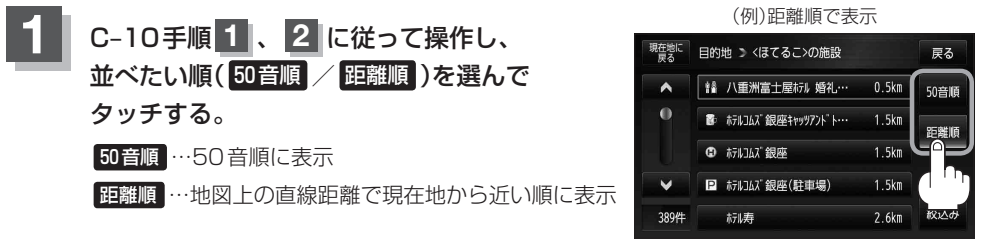

(お知らせ)50音順で並び替えた場合、施設名によっては正しく50音順に並び替わらないことがあります。

# 施設のジャンルから目的地を探す

施設のジャンルや条件を選択して、該当する施設のリストを表示させ、目的地に設定したり、住所や 電話番号などの詳細情報を見ることができます。ドライブ先の観光スポットを探すときなどに便利で す。検索できる施設の種類については、「表示できる施設」 C-22 をご覧ください。

現在地またはスクロール先の施設のジャンルから地点を探す

現在地周辺の施設のジャンルから探す場合

下記手順2 へ進んでください。

■ スクロール先周辺の施設のジャンルから探す場合

① カーソル(---)をスクロールさせ施設の場所に合わせる。

「FF「地図スクロール(地図を動かす)| B-19

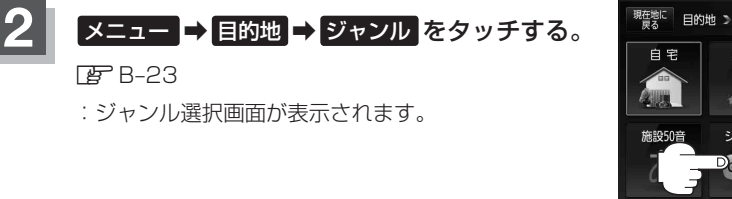

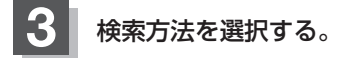

- リストを選択して探す場合
  - ① ジャンルを選択し、タッチする。

※ジャンル名横に▶マークがある場合は、さらに 細かく分類された施設の種類を選択してタッチ してください。

- :条件選択画面が表示されます。
- ジャンル名を入力して探す場合
  - ① ジャンル名入力 をタッチする。

:ジャンル名入力画面が表示されます。

 
 ② 文字をタッチしてジャンル名を入力し、
 検索をタッチする。

「夏~入力方法は「文字の入力方法について IB-48を 参考にしてください。

\*1印…50音入力画面を選択することがで お知らせ きます。 [50音入力方式設定] をする」 0-6

77 >

地 図

ジャンル

Dgs II

自宇

住所

周辺施設

戻る

電話番号

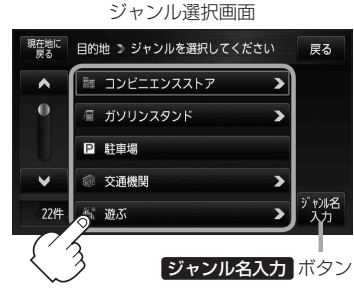

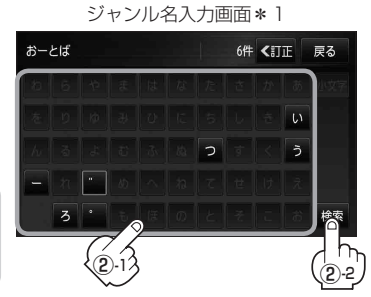

#### 施設のジャンルから目的地を探す

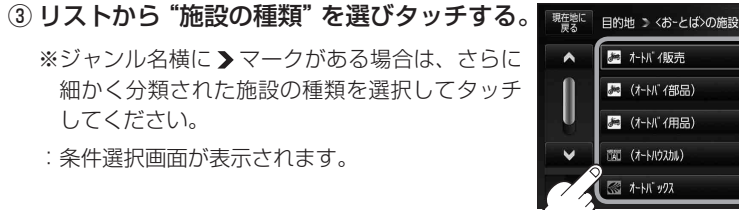

### 4 条件を選択する。

- 現在地周辺またはスクロール先周辺を検索する場合
  - 1 地図周辺 をタッチする。
    - : 右画面には周辺のリストが表示されます。左 画面には、カーソル(青色)で選択されている リストの周辺地図が表示されます。
  - ② リストから "施設名" を選択し、タッチする。
    - : 選択したリスト周辺の地図が左画面に表示されます。 \*2,
  - \*2印…C-14手順3 でコンビニエンスストア を選択したとき、施設に情報がある 場合は、アイコンで表示します。
  - ③ し決める または左画面(地図)をタッチする。
    - : 右画面のリストは消え、選択したリストの情 報画面が表示されます。
    - ※リストの情報画面が表示されない場合は手順 5 へ進んでください。
  - ④ リストの情報画面からさらにリストを選 択しタッチする。

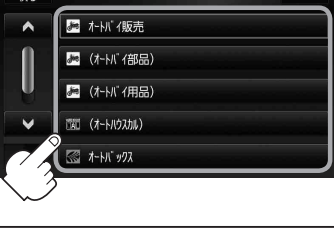

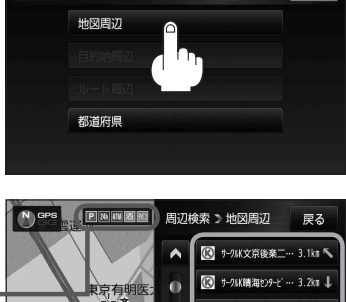

現在地に

目的地 > 条件を選択

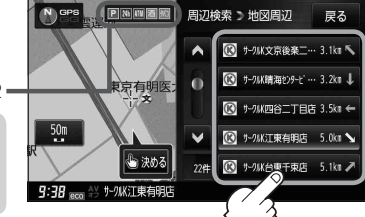

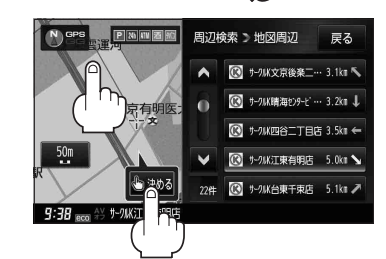

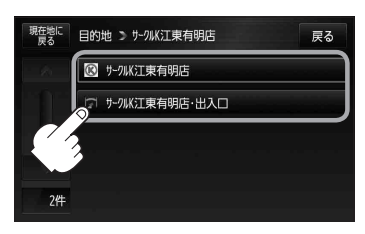

〔施設のジャンルから目的地を探す〕

目的地を探す

戻る

戻る

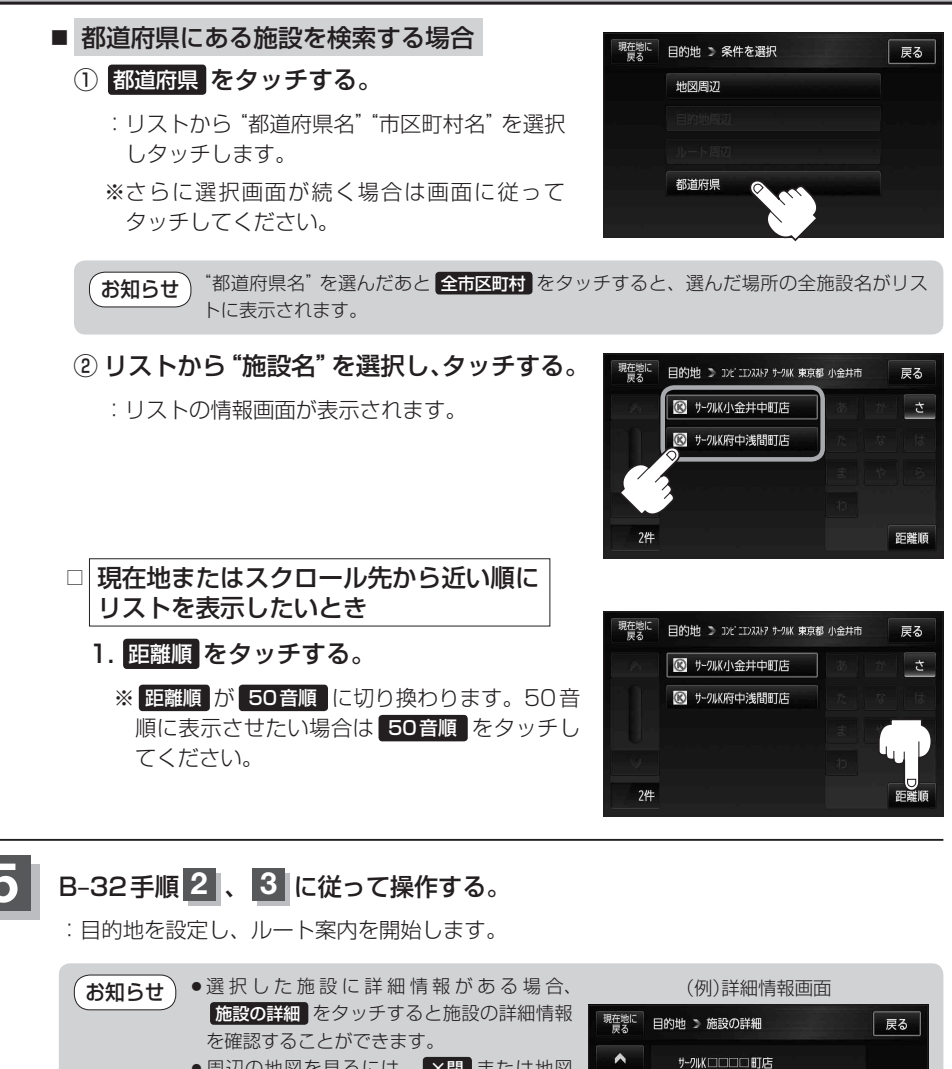

住所 東京都〇〇〇市

TEL XXX-XXX-XXXX

定休日 未定

ATM 有

- 周辺の地図を見るには、 ×閉または地図 画面をタッチして設定メニューを閉じてください。
   ※再度設定メニューを表示させるには
   (設定)をタッチしてください。
  - 「(設定メニューについて)] B-26
     ・現在地の地図画面に戻るには、設定メニューを閉じ、現在地に戻る をタッチしてください。

※目的地を設定することなく、現在地の地図画面に戻ります。

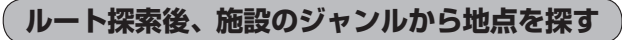

ルート探索後または地図をスクロールさせたときの施設のジャンルを探し、目的地に設定することが できます。

※ルートを探索していない場合は、目的地周辺またはルート周辺は選択できません。(ボタンが暗くなります。)

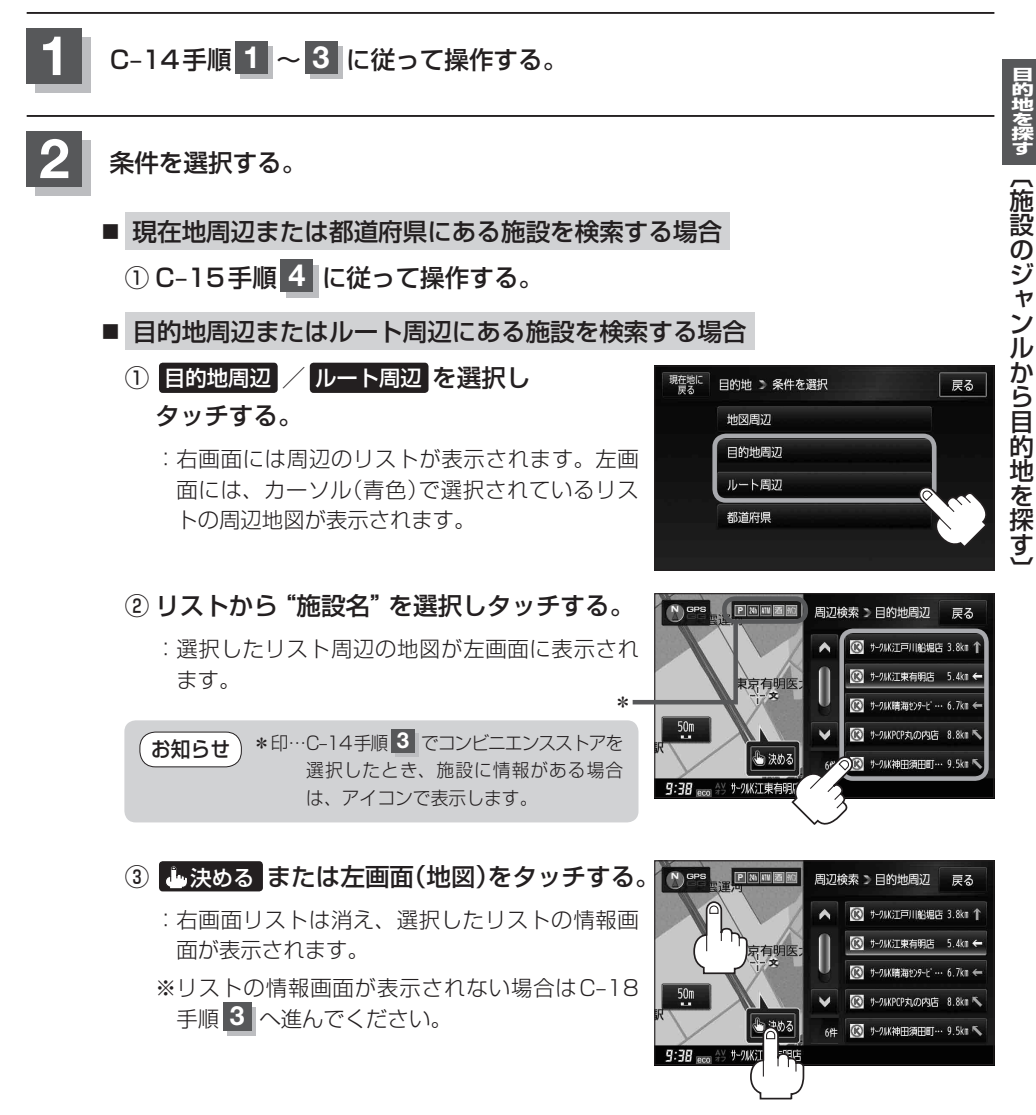

④ リストの情報画面からさらにリストを選択し タッチする。

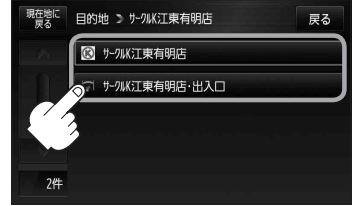

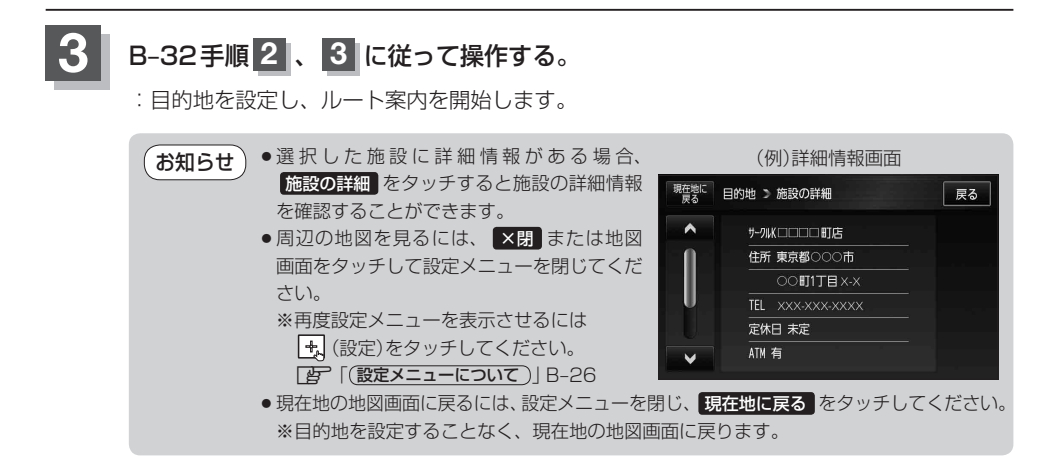

# 周辺にある施設から目的地を探す

現在地またはスクロール先周辺にある施設の中から地点を探し、目的地に設定することができます。 施設までの距離と施設の位置も確認でき、近くのコンビニエンスストアなどを探したいときなどに便 利です。検索できる施設の種類については、「表示できる施設」C-22をご覧ください。

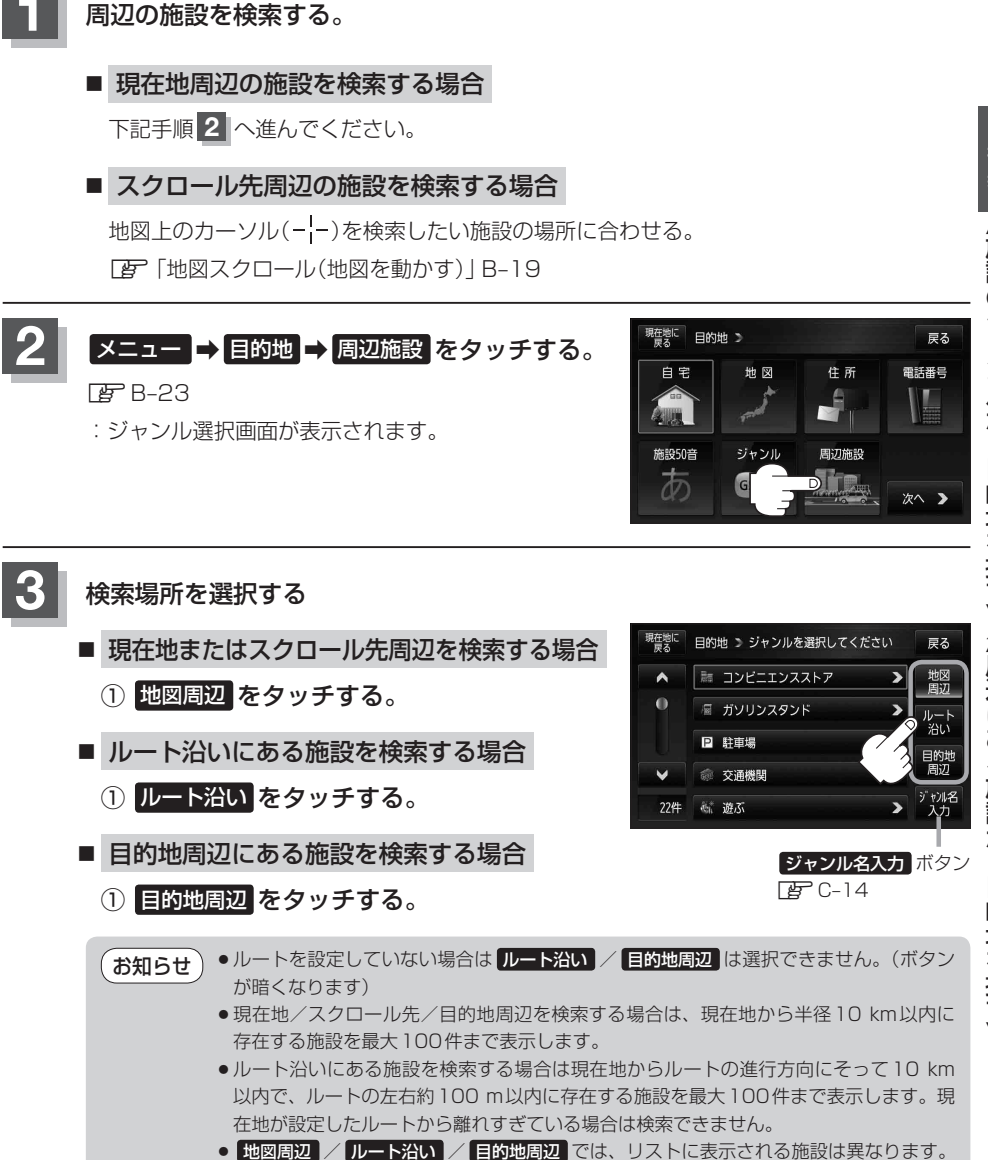

|〔施設のジャンルから目的地を探す〕/〔周辺にある施設から目的地を探す〕

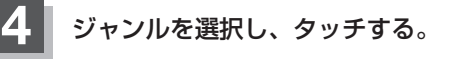

- ※ジャンル名横の >マークは、さらに細かく分類され た施設がある場合に表示されます。
- : 周辺施設検索画面が表示されます。

※右画面に周辺のリスト、左画面にカーソル(青色)で 選択されているリストの周辺地図が表示された場合 は、下記手順 7 へ進んでください。

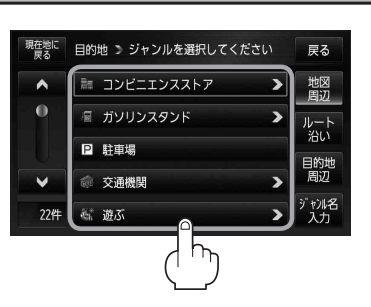

- - ※リスト横の 詳細 が点灯している場合に 詳細 をタッ チすると、さらに細かくリストを選択することができ ます。
  - : 選択した種類にチェックマーク(✔)が付きます。 全選択 をタッチすると、全種類にチェックマーク (✔)が付きます。
  - ※表示をやめたい場合は再度ボタンをタッチして チェックマーク(✔)を消します。 全解除 をタッチす ると、リストに付いているチェックマーク(✔)を全 て消します。

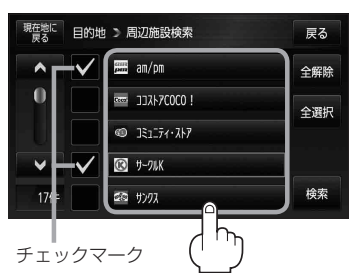

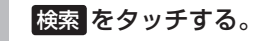

: 右画面には周辺のリストが表示されます。左画面に は、カーソル(青色)で選択されているリストの周辺 地図が表示されます。

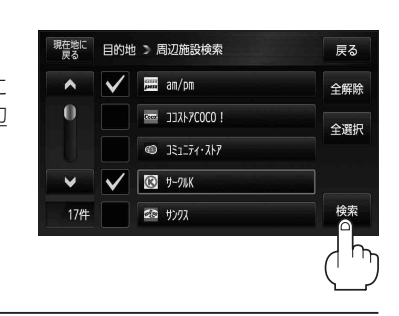

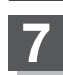

リストから "施設名" を選択し、タッチする。

: 選択したリスト周辺の地図が左画面に表示されます。

(例)地図周辺を選択した場合

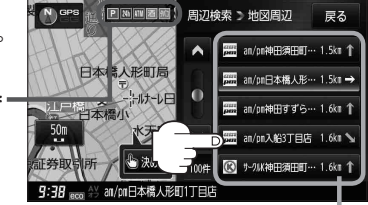

施設までの距離と方向

(お知らせ) \*印…C-20手順 4 でコンビニエンスストアを選択したとき、施設に情報がある場合は、アイコンで表示します。

- C-19手順 3 で 世図周辺 を選択した場合、施設名の横に現在地またはスクロール先からの 距離と方向を表示します。
- C-19手順3 でルート沿いを選択した場合、右画面リストには現在地からの距離と方向を 表示し、左画面の周辺地図にはルート沿いの左右どちらに施設があるかを表示します。
- C-19手順 3 で目的地周辺 を選択した場合、右画面リストには目的地からの距離と方向を表示します。
- C-19手順3で検索場所を選択し、ジャンル名入力から施設を検索した場合、施設名横の 距離と方向は検索場所からの距離と方向を表示します。
- ・右画面リストの▲ / ▼ をタッチしてページ送り / 戻した場合、左画面の地図は右画 面のカーソル(青色)に反映されるため、周辺地図が変わります。
- 広域 / 詳細 をタッチして地図を見やすく表示させることができます。( ⑦ いた を タッチしても、地図表示(方位)を変えることはできません。)

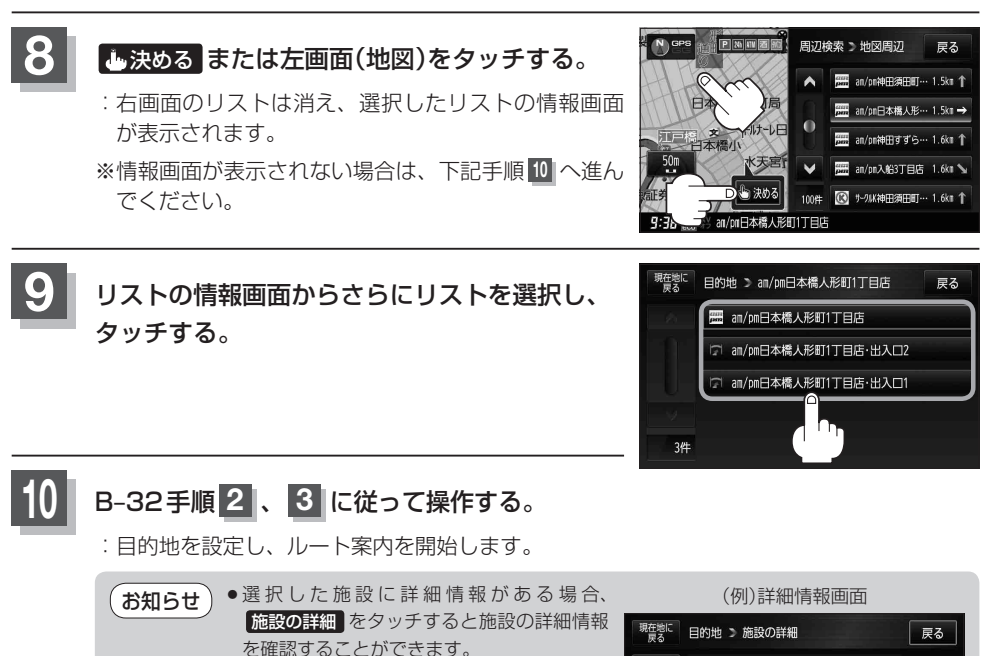

- 周辺の地図を見るには、
   周辺の地図を見るには、
   ※閉または地図 画面をタッチして設定メニューを閉じてくだ さい。
   ※再度設定メニューを表示させるには
   (かす)あないチリアイださい)
  - (設定)をタッチしてください。
     (設定メニューについて) B-26

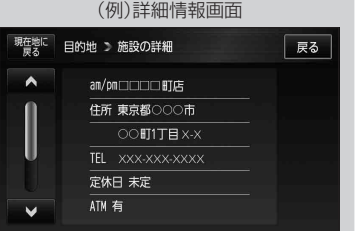

●現在地の地図画面に戻るには、設定メニューを閉じ、現在地に戻る をタッチしてください。 ※目的地を設定することなく、現在地の地図画面に戻ります。

(お知らせ)選択した施設を訂正したい場合は、 **戻る** をタッチして、訂正したいリストまで戻してください。

Bhue Way (周辺にある施設から目的地を探す)

### 表示できる施設

| ジャンル  | 企業名・小分類                 | ジャンル   | 企業名・小分類         | ジャンル   | 企業名・小分類             |
|-------|-------------------------|--------|-----------------|--------|---------------------|
| コンビニエ |                         | 観る(続き) | 名所·観光地等         | 買う(続き) | レンタルビデオ・CD          |
| ンスストア |                         |        | イベント            |        | 化粧品・装飾品・            |
| ガソリン  |                         |        | ビューポイント         |        | 民工芸品                |
| スタンド  | 777777777               |        | 住宅展示場           |        | オーディオ・パソコン・         |
| 駐車場   | 駐車場                     | 泊まる    | ホテル             |        | OA                  |
| 交通機関  | 駅                       |        | ビジネスホテル         |        | 金物店·刃物店             |
|       | 高速·都市高速·                |        | 旅館              |        | ガラス・陶磁器             |
|       | 有料道路施設                  |        | ペンション           |        | その他小売店              |
|       | 道の駅                     |        | 公共の宿            | 食べる    | ファミリーレストラン          |
|       | フェリーターミナル               |        | ファッションホテル       |        | ファーストフード            |
|       | 港                       |        | カプセルホテル         |        | ラーメン                |
|       | 空港                      |        | 家族旅行村           |        | うどん・そば              |
|       | タクシー                    |        | 国民休暇村           |        | 日本料理                |
| 遊ぶ    | 遊園地(テーマパーク)             |        | 民宿              |        | 中華                  |
|       | レジャー公園・牧場               |        | その他宿泊施設         |        | イタリア料理              |
|       | その他レジャー施設               | 買う     | カー用品            |        | 寿司屋                 |
|       | 海洋·海浜公園                 |        | ホームセンター         |        | 回転すし                |
|       | サファリパーク                 |        | ディスカウント         |        | フランス料理              |
|       | 海水浴場                    |        | スーパー            |        | カレーハウス              |
|       | 川くだり                    |        | デパート            |        | 焼肉・ホルモン             |
|       | 果物狩り                    |        | 複合大型商業施設        |        | 韓国料理                |
|       | 遊覧船                     |        | 家電              |        | お好み焼き               |
|       | 遊覧飛行機                   |        | 本               |        | とんかつ                |
|       | リフト・ローブウェイ              |        | ファッション          |        | 持ち帰り弁当              |
|       | 釣り                      |        | 衣服·呉服·小物        |        | 喫茶                  |
|       | キャンフ場                   |        | シューズ            |        | 酒場                  |
|       | 公宮キャンフル                 |        | バッグ・コート・毛皮      |        | うなぎ料理店              |
|       | バチンコ                    |        | その他繊維製品         |        | おでん屋                |
|       | 林雀                      |        | スポーツ            |        | 海鮮料理占               |
|       | ゲームセンター                 |        | 雑貨              |        | 懷伯料埋<br>刺高 - W 高    |
|       | ビリヤート                   |        | ドラッグストア         |        | 割素・科学               |
|       | ホワリノク 場                 |        | 100円ショップ        |        | スパクティ専門店            |
|       | フレガウホックス                |        | その他日用品・雑貨・      |        | ステーキハワス             |
|       | マンカ峡衆                   |        |                 |        | このいら科理店             |
|       | イフターネットカフェ<br>プラックリウム   |        | ナケット元貝・         |        | 局科理店<br>ピザハウフ       |
|       | クライメリクム                 |        | ノレイカイト          |        |                     |
|       |                         |        | 防守电前ノヨツノ        |        | ノイスノリーム<br>その他和風飲食店 |
|       | なって、                    |        | シジインルショック おもちゃ屋 |        | その他洋風・              |
|       | 御味・ 娯楽・ 教養              |        | あらうで産           |        | し 革 か 合 広           |
| 組ろ    | <u>國家 然</u> 不 我良<br>動物周 |        |                 | 生活施設   | 郵便                  |
| 単元・ロ  | 植物園                     |        | 良内 パン・お苗子       |        | <br>理容 · 美容         |
|       | 水旋館                     |        |                 |        | クリーニング              |
|       | 美術館                     |        | 周芊店             |        | 温泉                  |
|       | 博物館                     |        | 家旦店             |        | <u></u>             |
|       | 資料館                     |        | インテリア用品店        |        | <br>サウナ・健康センター      |
|       | 文化施設                    |        | メガネ・            |        | クアハウス・スパ            |
|       | ホール会場                   |        | コンタクトレンズ        |        | 教養施設・福祉施設           |
|       | 劇場                      |        | 釣具店             |        | 写真・写真館              |
|       | 映画館                     |        | アウトドア用品店        |        | 組合                  |
|       | 城·城跡                    |        | CD レコード店        |        | 人材紹介                |
|       | 史跡                      |        | 中古CDレコード店       |        | 代行サービス              |

#### 表示できる施設

| ジャンル                                                                                                    | 企業名・小分類                                         | 1                  | ジャンル   | 企業名・小分類              |
|----------------------------------------------------------------------------------------------------|-------------------------------------------------|--------------------|--------|----------------------|
| 生活施設                                                                                                    | 録音スタジオ                                          | 11                 | スポーツ   | 公営スポーツ施設             |
| (続き)                                                                                                    | クレジット・質屋・                                       | 11                 | 施設(続き) | その他スポーツ施設            |
|                                                                                                    | 買取                                              |                    | 神社·仏閣· | 神社                   |
|                                                                                                    | 宅配便·運輸                                          | 11                 | 教会·巡礼  | 仏閣·寺                 |
|                                                                                                    | リース・レンタル・                                       | 11                 |        | 教会                   |
|                                                                                                    | 修理                                              |                    |        | 全国著名巡礼名所             |
| トイレ                                                                                                    | トイレ                                             | 1                  | カー     | スズキ                  |
| 銀行                                                                                                    | 都市銀行                                            | 1                  | ディーラー  | スバル                  |
|                                                                                                    | 地方銀行                                            | 1                  |        | ダイハツ                 |
|                                                                                                    | その他銀行                                           | 1                  |        | レ<br>ト<br>コ<br>タ     |
| 公共施設                                                                                                    | 役所                                              | 1                  |        | 日産                   |
|                                                                                                    | 警察署·交番                                          | 1                  |        | <br>日産部品             |
|                                                                                                    | 消防署                                             | 1                  |        | Honda Cars E         |
|                                                                                                    | 図書館                                             |                    |        | 1101100 0013月<br>マッダ |
|                                                                                                    | 裁判所                                             | 11                 |        |                      |
|                                                                                                    | 税務室                                             | 11                 |        | <u>一変</u><br>しカサフ    |
|                                                                                                    | 在全事發所                                           |                    |        |                      |
|                                                                                                    |                                                 | $\left\{ \right\}$ |        |                      |
|                                                                                                    | (本庭)//<br>注                                     | -                  |        |                      |
|                                                                                                    | 海転布許試験担                                         | $\left\{ \right\}$ |        |                      |
| 学校 .                                                                                                    | <u></u> 建料尤可认获场<br>十学                           | $\left  \right $   |        |                      |
| 于12<br>教育協習                                                                                                    |                                                 | $\left  \right $   |        |                      |
| 我日旭叹                                                                                                    | <u>同</u> 仪<br>古学坛                               | $\left  \right $   |        |                      |
|                                                                                                    | 中于权                                             | -                  |        |                      |
|                                                                                                    | 小子仪<br>                                         | $\left  \right $   |        | 現代                   |
|                                                                                                    | 「一位人」                                           | $\left\{ \right\}$ |        | BIVIV                |
|                                                                                                    | 回守<br>山笠 <u></u> お空尚広                           | $\left  \right $   |        |                      |
|                                                                                                    | 中守                                              | $\left  \right $   |        |                      |
|                                                                                                    | <u>初</u> 推園<br>(7) 在 国                          | -                  |        |                      |
|                                                                                                    |                                                 | -                  |        |                      |
|                                                                                                    | 村別又抜子校                                          | $\left  \right $   |        | ノジョー                 |
|                                                                                                    | 日期申子校 夕孫市明尚校                                    | $\left  \right $   |        |                      |
|                                                                                                    | 合性等门子校                                          | $\left  \right $   |        | ホルシェ                 |
|                                                                                                    | 了佣仪                                             | -                  |        |                      |
|                                                                                                    | てい他子校・教育施設                                      | $\left  \right $   |        |                      |
| 内阮<br>豆飯 芋 邻                                                                                                    | 内院                                              | $\left  \right $   |        |                      |
| <b></b> 110<br>111<br>1111<br>111<br>111<br>111<br>111<br>111<br>111<br>111<br>111<br>111<br>111<br>1 | <sup>                                    </sup> | $\left  \right $   |        | メルセデス・ベンツ            |
|                                                                                                    | 結婚式場<br>                                        | $\left  \right $   |        | ヤナセ                  |
|                                                                                                    |                                                 | $\left  \right $   |        |                      |
|                                                                                                    | 道化・装飾・化境                                        | $\left  \right $   |        | ランボルギーニ              |
| スポーツ                                                                                                    | コルフ                                             |                    |        | ルノー                  |
| 他設                                                                                                    | スキー・スケート                                        |                    |        | <u>ロータス</u>          |
|                                                                                                    | マリンスポーツ                                         |                    |        | ロールスロイス              |
|                                                                                                    | 野球場                                             |                    |        | いすゞ                  |
|                                                                                                    | 競技場                                             |                    |        | 日野                   |
|                                                                                                    | プール                                             |                    |        | 三菱ふそう                |
|                                                                                                    | モータースポーツ                                        |                    |        | <u>UD トラックス</u>      |
|                                                                                                    | 目転車                                             |                    |        | その他カーディーラー           |
|                                                                                                    | テニスコート                                          | $\left  \right $   | 自動車関連  | 自動車整備工場              |
|                                                                                                    | 体育館                                             | $\left  \right $   |        | 中古車販売                |
|                                                                                                    | 武迫館                                             | $\left  \right $   |        | レッカーサービス             |
|                                                                                                    | スホーツクフノ                                         | $\left  \right $   |        | ロードサービス              |
|                                                                                                    | ハッティンクセンター                                      |                    |        | レンタカー                |

| ジャンル  | 企業名・小分類   |
|-------|-----------|
| 自動車関連 | レンタルバイク   |
| (続き)  | その他自動車・   |
|       | オートバイ・自転車 |
| エコステー | エコフテ_ション  |
| ション   |           |
| その他   | 大使館·領事館   |
| ジャンル  | マスメディア    |
|       | 旅行·観光業    |
|       | ペット       |
|       | 製造·卸売業    |
|       | 農園・果樹園    |
|       |           |

目的地を探す
〔表示できる施設〕

## 登録地点から目的地を探す

あらかじめ登録しておいた場所の中から地点を探すことができます。よく利用する場所を登録してお くと、簡単に目的地として設定することができます。

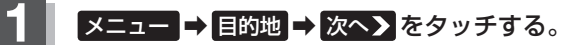

🕼 B-23

:目的地のメニュー画面が表示されます。

#### 登録地点 をタッチする。

: 登録地点リスト画面またはフォルダ選択画面が表示 されます。

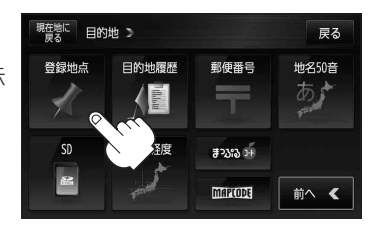

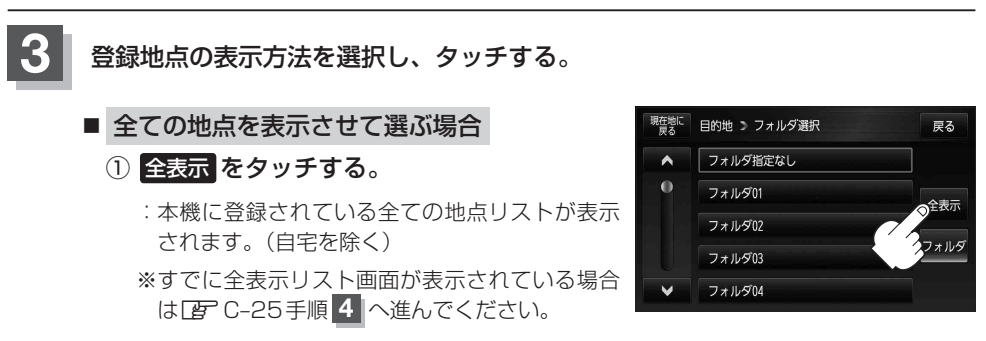

■ フォルダを選択して地点を選ぶ場合

登録地点をフォルダ指定されている場合、下記手順に従って操作すると、効率よく登録地 点を絞り込むことができます。

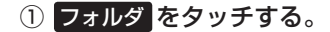

:フォルダ選択画面が表示されます。

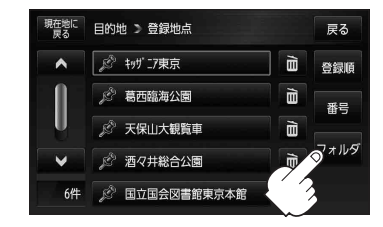

#### 登録地点から目的地を探す

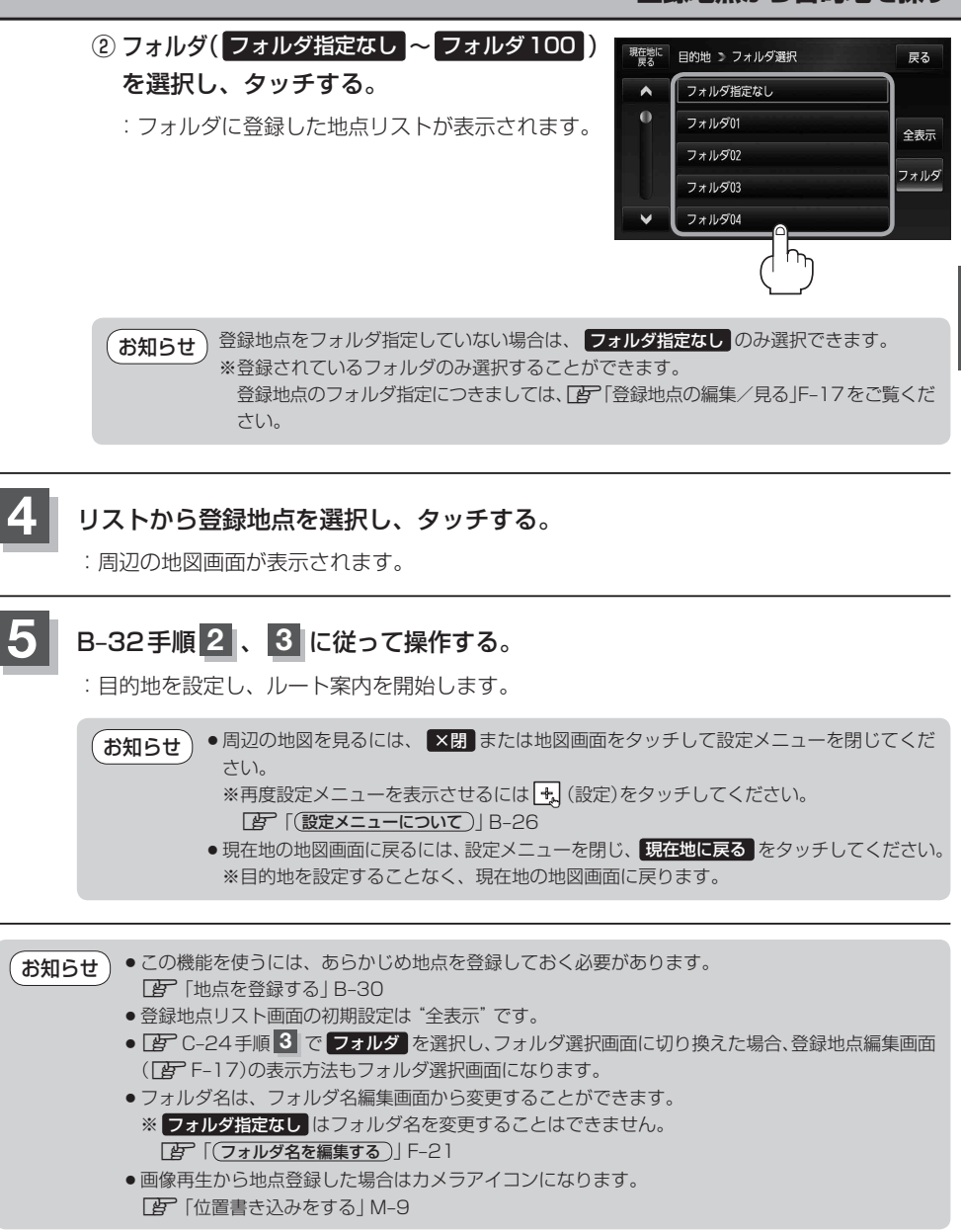

登録地点の並び替えをする

登録地点検索リストに表示される地点を並び替えることができます。

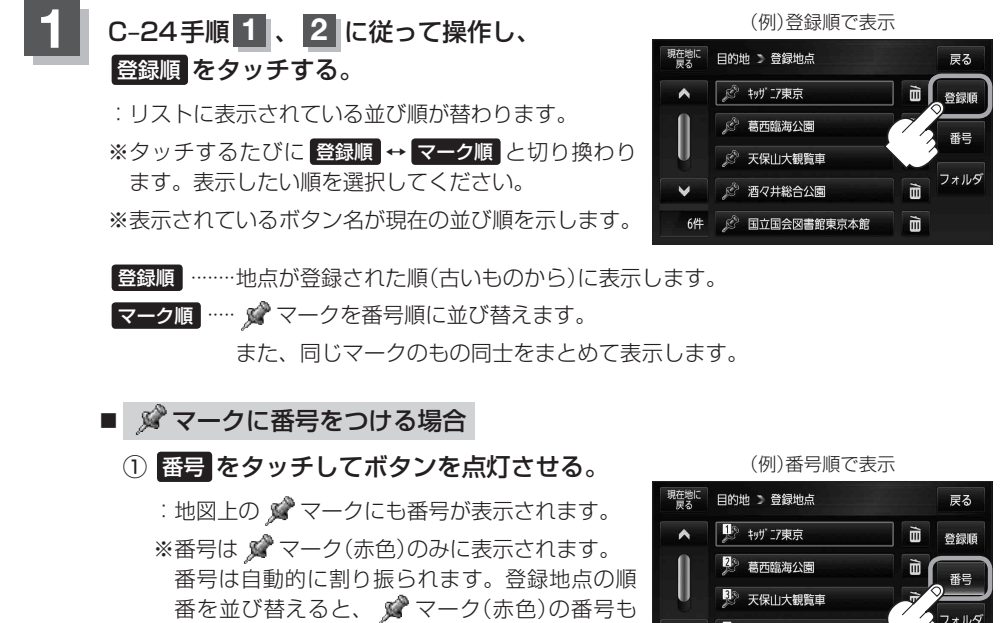

変わります。 [F-22] 「登録地点の順番を並び替える」 F-22

| 現在地に<br>戻る | 目的地 > 登録地点  |    | 戻る   |
|------------|-------------|----|------|
| <b>^</b>   | 🎐 キッザニア東京   | B/ | 登録順  |
|            | 2 葛西臨海公園    | Ì  | 番号   |
| U.         | 天保山大観覧車     | Ŧ  |      |
|            | 🎐 酒々井総合公園   |    | Jana |
| 6件         | 国立国会図書館東京本館 | )B |      |

番号は地点を登録した順に割り振られます。登録地点を削除した場合、次に登録されて お知らせ いる地点の番号はくり上がります。

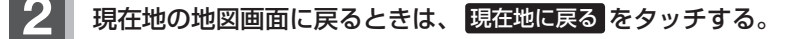

お知らせ 上記手順 1 のときフォルダ選択画面を表示している場合は、並び替えを行うことができません。全 表示にするか、並び替えたいフォルダ(フォルダ指定なし~フォルダ100)を選択してください。 PC-24手順 3

目的地履歴から目的地を探す/削除する

最近設定した目的地周辺の地図を表示することができます。 一度設定した目的地に、また行きたいときに便利です。

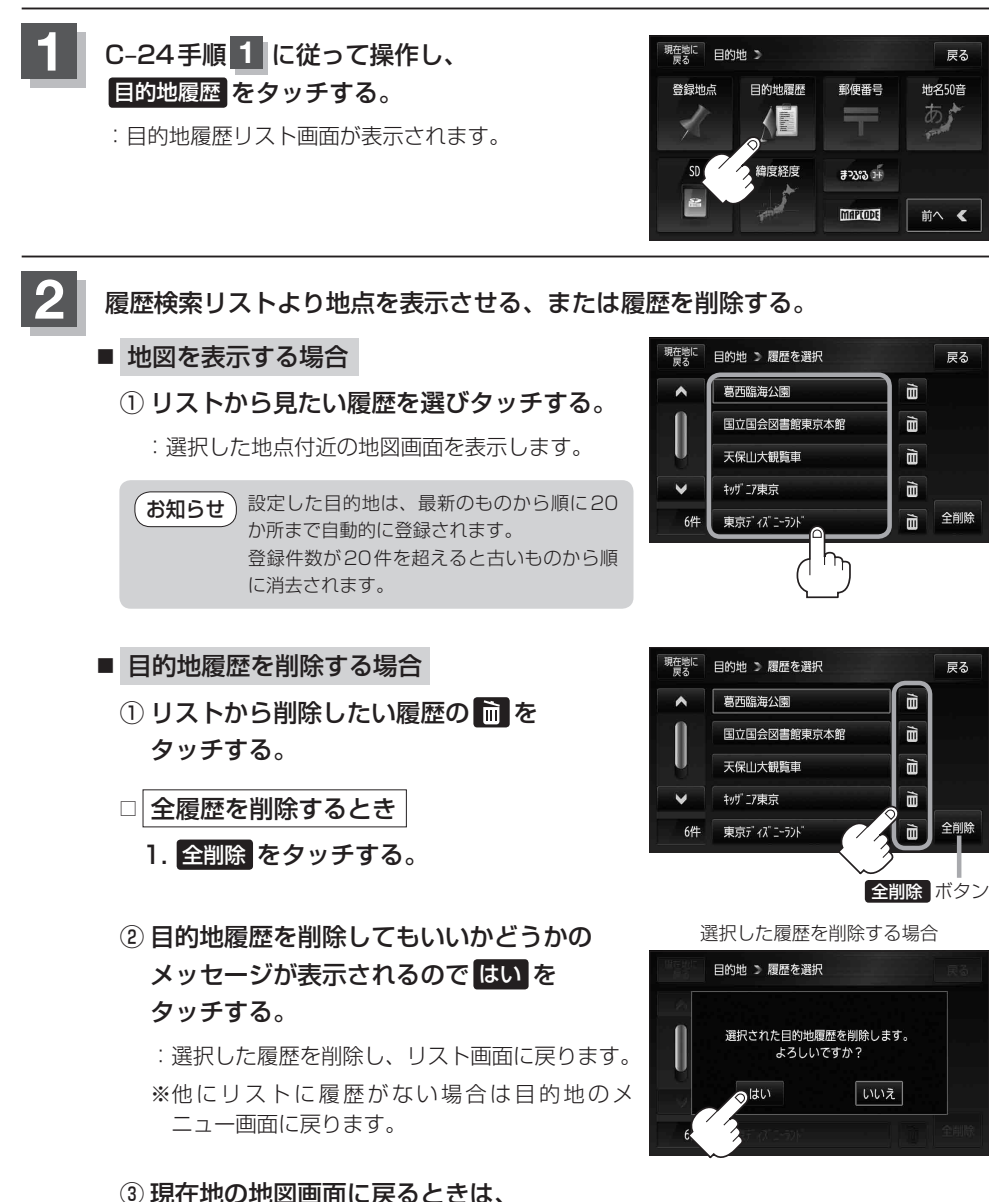

現在地に戻るをタッチする。

### 3 B-32手順2、3 に従って操作する。

:目的地を設定し、ルート案内を開始します。

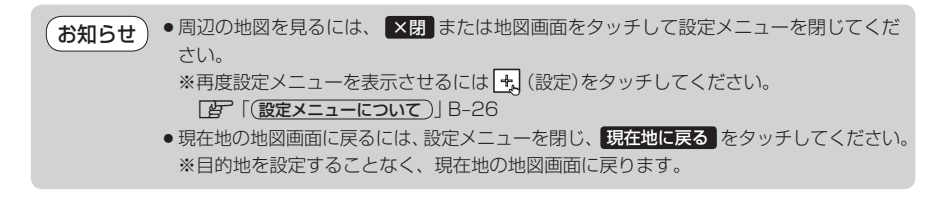

# 郵便番号から目的地を探す

郵便番号簿(ポスタルガイド)などに掲載されている郵便番号から、周辺の地図を表示し、目的地に設 定することができます。

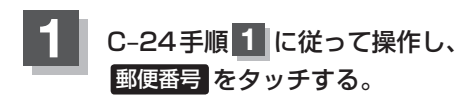

:郵便番号入力画面が表示されます。

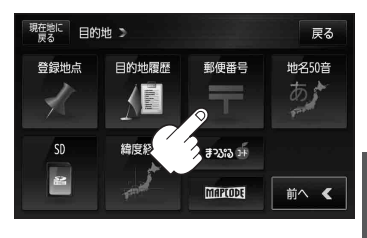

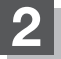

#### 数字をタッチして郵便番号を入力し、検索をタッチする。

「子」「数字の入力方法について」 B-52 ※4桁以上の入力が必要です。

: 周辺の地図が表示されます。

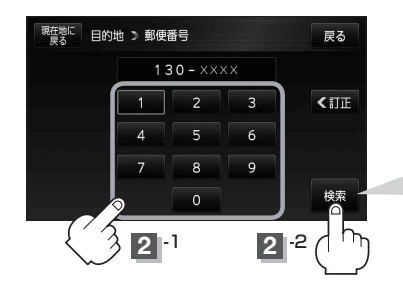

入力途中で検索 をタッチした場合 入力した郵便番号の検索リストが表示されます。該当 する項目を選択して、タッチすると周辺の地図が表示 されます。

### B-32手順 2、3 に従って操作する。

- :目的地を設定し、ルート案内を開始します。
- ・周辺の地図を見るには、 X閉または地図画面をタッチして設定メニューを閉じてください。
   ※再度設定メニューを表示させるには (設定)をタッチしてください。
   [む[(設定メニューについて)] B-26
   ・現在地の地図画面に戻るには、設定メニューを閉じ、 現在地に戻る をタッチしてくだ
  - ●現在地の地図画面に戻るには、設定メニューを閉じ、現在地に戻る」をタッチしてくだ さい。 ※日本地ですることをく、現在地の地図表示に売ります。
    - ※目的地を設定することなく、現在地の地図画面に戻ります。

**お知らせ**●郵便番号は4桁以上の入力が必要です。

● 企業など専用の郵便番号は検索できない場合があります。

地名から目的地を探す [50音]

#### 地名を入力して地点を探し、目的地に設定することができます。

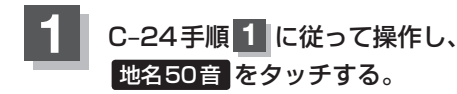

:地名50音入力画面が表示されます。

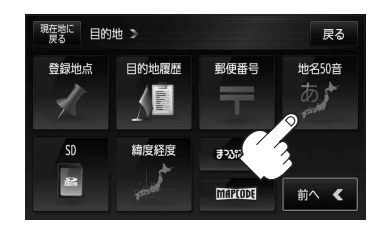

#### 2 文字をタッチして地名を入力し、検索をタッチする。

[F] 「文字の入力方法について」 B-48

: 地名リスト画面が表示されます。

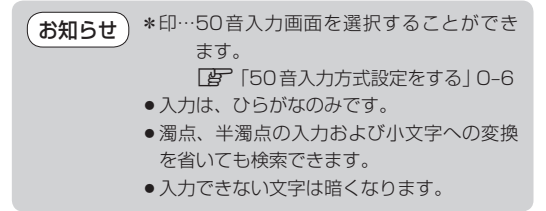

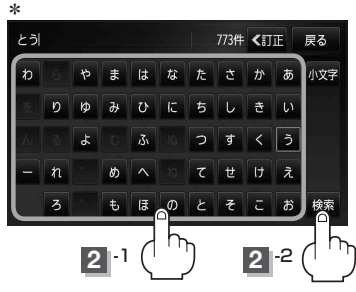

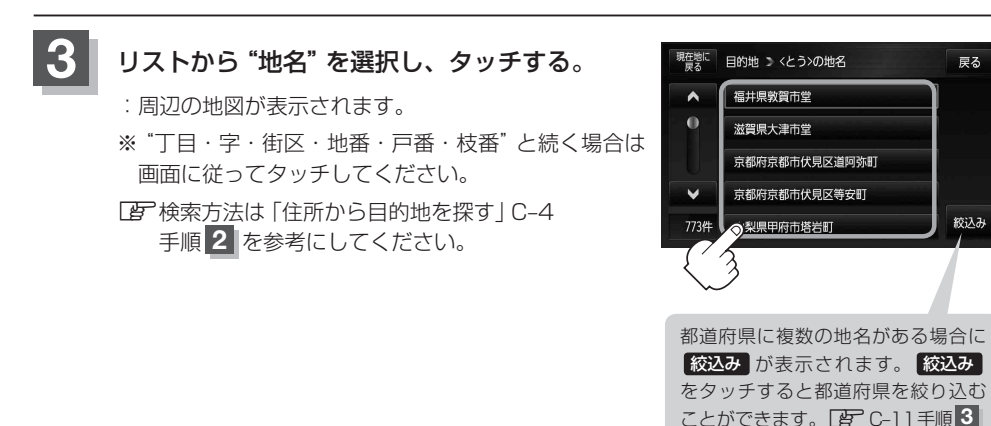

### 4 B-32手順2、3 に従って操作する。

:目的地を設定し、ルート案内を開始します。

●周辺の地図を見るには、 ×閉 または地図画面をタッチして設定メニューを閉じてくだ お知らせ さい。 ※再度設定メニューを表示させるには 🔩 (設定)をタッチしてください。 (設定メニューについて)] B-26 ●現在地の地図画面に戻るには、設定メニューを閉じ、現在地に戻るをタッチしてくだ さい。 ※目的地を設定することなく、現在地の地図画面に戻ります。

# SDカードから目的地を探す

パソコンを使用して、SDカードに保存した地点の周辺地図を表示し、目的地に設定することができます。[g]「おでかけ旅ガイド」A-29

下記操作を行う前に必ずAVモードをOFFにしてください。

IF (AVモードを終了する)] H-14

※SDカードの抜き差しは、必ず電源を切った状態で行ってください。 ※SDカードに保存した地点情報は本機に登録することができます。(最大2500か所・自宅含む) 「GF「SDカードから地点を登録する」F-33

### SDカードを差し込み、電源を入れる。

「SDカードを入れる/取り出す」A-28/「本機の電源を入れる」B-8

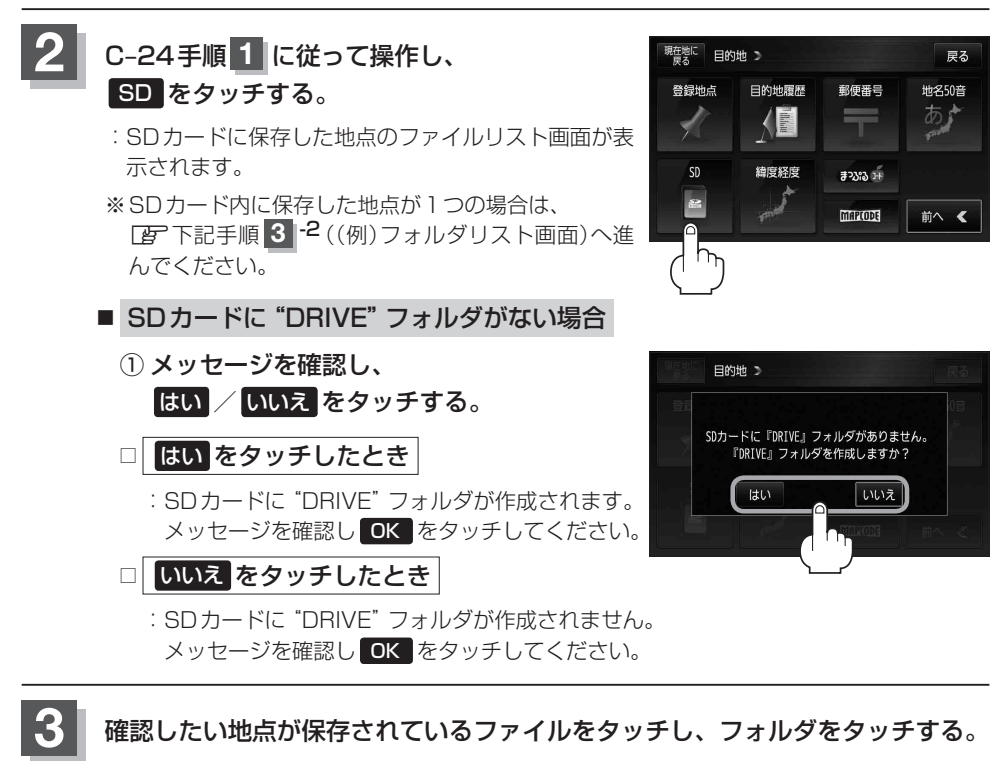

:SDカード内に保存した地点リスト画面が表示されます。

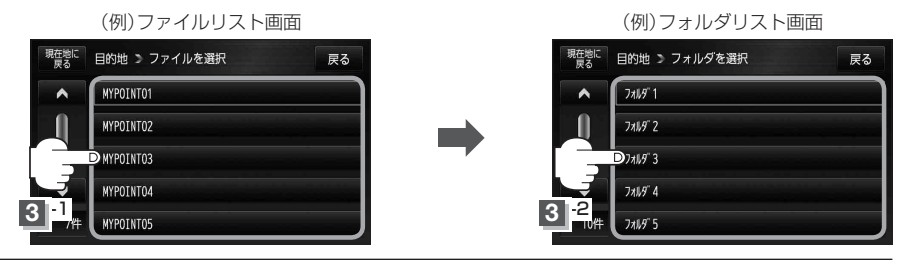

#### リストから地点を選択し、地図をタッチする。

: 周辺の地図が表示されます。

|            | (例)リスト画面    | Ī  |    |           |                   |     |
|------------|-------------|----|----|-----------|-------------------|-----|
| 現在地に<br>戻る | 目的地 ⇒ 地点を選択 | 戻る | 現在 | 在地に<br>戻る | 目的地 🄉 施設の詳細       | 戻る  |
| 41-1       | ○×駐車場       |    |    | ^         | 007-*)            | 4 2 |
| -0         | 007-11      |    |    |           | 住所 東京都中央区銀座       | 4 2 |
|            | D O△フポーツジム  |    |    | 1-        | TEL 03*******<br> | -   |
|            | ⊖×Cafe      |    |    | U         | とんこつラーメンがれなく!!    |     |
| 13件        | LZF5)O×     |    |    | <b>Y</b>  | 店内の雰囲気も良い◎        | 地図  |

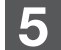

### B-32手順2、3に従って操作する。

:目的地を設定し、ルート案内を開始します。

●周辺の地図を見るには、 ×閉または地図画面をタッチして設定メニューを閉じてください。
 ※再度設定メニューを表示させるには → (設定)をタッチしてください。
 [資「(設定メニューについて)] B-26

●現在地の地図画面に戻るには、設定メニューを閉じ、現在地に戻るをタッチしてください。

※目的地を設定することなく、現在地の地図画面に戻ります。

お願い miniSDカード/microSDカードを使用する場合は、必ずminiSDカードアダプター/microSD カードアダプターを使用し、正しい差し込み方向をご確認ください。アダプターが装着されてい ない状態で本機に差し込むと、機器に不具合が生じることがあります。また、miniSDカード/ microSDカードが取り出せなくなる可能性があります。必ずアダプターごと抜き、本機にアダプター だけ残さないようにしてください。

- お知らせ
   指定のWebサイト(おでかけ旅ガイド)からダウンロードした位置情報ファイルはSDカードの DRIVEフォルダ内に入れてください。SDカード内に "DRIVE" という名前のフォルダがない場合 は、半角で "DRIVE" という名前のフォルダを新規作成し、作成したDRIVEフォルダ内に位置情 報ファイルを入れてください。SDカードを挿入していない/SDカード内に位置情報ファイルが ない場合は手順 2 (ア C-32)でSDカードを挿入またはSDカードに位置情報ファイルの書き込み をうながすメッセージが表示されます。SDカードが挿入されているかを確認/DRIVEフォルダ 内に位置情報ファイルがあることを確認してください。[ア 「おでかけ旅ガイド] A-29
  - 指定のWebサイト(おでかけ旅ガイド)からルート探索したデータを本機で探索する場合は
     「SDカードからルート探索をする」E-22をご覧ください。

緯度・経度から目的地を探す

見たい場所の緯度と経度を入力して地点を探し、目的地に設定することができます。

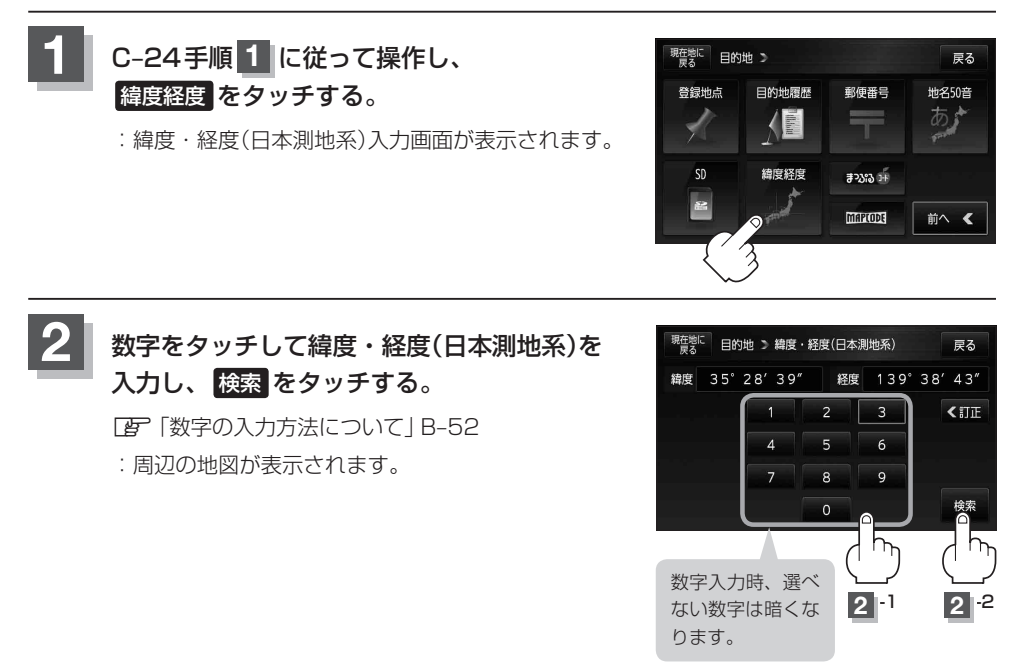

B-32手順2、3に従って操作する。

:目的地を設定し、ルート案内を開始します。

●周辺の地図を見るには、 × 閉または地図画面をタッチして設定メニューを閉じてください。
 ※再度設定メニューを表示させるには ◆ (設定)をタッチしてください。
 (設定)をタッチしてください。
 (設定)をタッチしてください。
 (設定)を見た地図画面に戻るには、設定メニューを閉じ、 現在地に戻る をタッチしてください。
 ※目的地を設定することなく、現在地の地図画面に戻ります。

●入力した緯度と経度のデータが収録されていない場合は、地図は表示されず、メッセージが表示 され入力画面に戻ります。

本機で表示している緯度・経度の座標数値は、日本測地系に基づくものとなっていますので、世界測地系に基づいた緯度・経度で検索すると異なる場所を表示する場合があります。

コードから目的地を探す(まっぷるコード(MGコード)・マップコード)

ガイドブックなどに掲載されているまっぷるコード(MGコード)/マップコードから、周辺付近の地図を表示し、目的地に設定することができます。

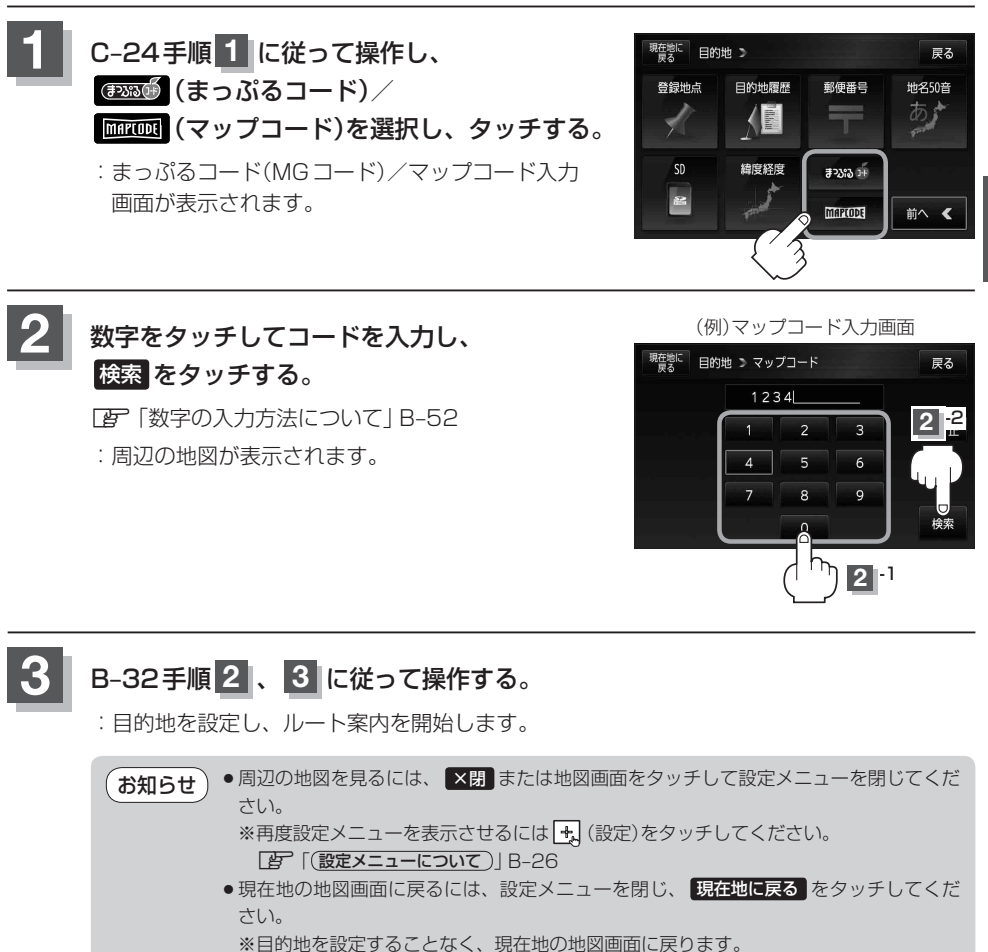

#### まっぷるコード(MGコード)について お知らせ) ●昭文社発行の各種ガイドブック・地図に掲載されている7~8桁のコードナンバーです。本機では、 まっぷるコード(MGコード)を入力するとその施設などの位置を地図上で確認し目的地に設定する ことができます。 ●まっぷるコード(MGコード)を入力する場合、ガイドブックなどに記載されている "-" (ハイフン) は入力不要です。 ● まっぷるコード(MGコード)は観光地用(歩行用)のデータのため、車の走行を前提としたルート探 索をするとは限りません。 ● まっぷるコード(MGコード)で検索した施設などの名称は、地図上に表示される名称と異なる場合 があります。 ●本機に格納されているまっぷるコード(MGコード)は平成23年3月現在のデータのため、それ以 降に発行されたまっぷるコード(MGコード)は検索できない場合があります。 マップコードについて ●6~10桁の数字で地図上の位置を表すコードで、施設などの位置を示すためにガイドブックなど に掲載されています。 ※マップコードを掲載したガイドブックは、株式会社JTBパブリッシングなどから出版されてい ます。(平成23年3月現在) 全てのガイドブックにマップコードが掲載されているわけではありませんので、ガイドブック をお買い上げの際に、ご確認ください。 本機は高精度マップコードに対応しておりません。 ※高精度マップコードは、約3 m四方の地点を特定することができ、10桁以降に記号と数字で表 示されています。 例)1234567890 \* 12

入力可能 入力不可

- ●本機では、地図画面でカーソル(----)を合わせた場所のマップコードを表示します。
- ●入力したマップコードのデータが収録されていない場合は、メッセージが表示され入力画面に戻ります。

#### まっぷるコード(MGコード)の更新したデータを使用する

まっぷるコード(MGコード)の更新データを指定のホームページから入手し、SDカードに保存されている場合、下記手順に従って操作することで、更新データを利用した地点の確認や目的地が設定できます。

[F] 「まっぷるコード(MGコード)の最新情報を入手する」 A-31

下記操作を行う前に必ずAVモードをOFFにしてください。

AVモードを終了する
H-14

※SDカードの抜き差しは、必ず電源を切った状態で行ってください。

SDカードを差し込み、電源を入れる。 「了「SDカードを入れる/取り出す」A-28 「了「(本機の電源を入れる)」B-8

2 C-24手順1 に従って操作し、 (まっぷるコード)をタッチする。

:まっぷるコード(MGコード)入力画面が表示されます。

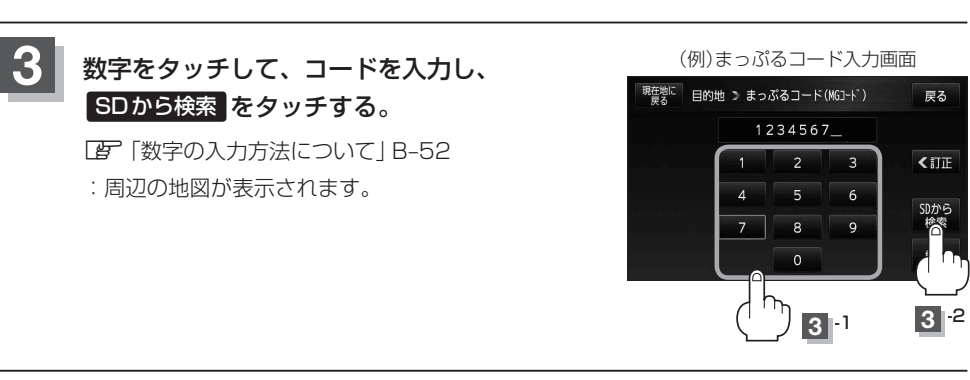

### B-32手順 2 、 3 に従って操作する。

:目的地を設定し、ルート案内を開始します。

(お知らせ) • 上記手順 3 で SDから検索 は7桁以上入力すると、ボタンが点灯し有効になります。

 ◆まっぷるコード(MGコード)を入力する場合、ガイドブックなどに記載されている "-" (ハイフン)は入力不要です。

 SDカード内に更新データがない場合は、メッセージが表示され、まっぷるコード(MGコード)の 入力画面に戻ります。その場合、まっぷるコード(MGコード)の更新データを指定のホームページ からダウンロードしてください。
 「客「まっぷるコード(MGコード)の最新情報を入手する」A-31